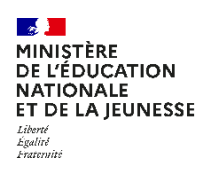

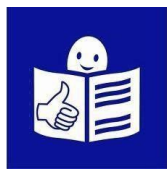

# Je veux demander une bourse pour mon enfant au lycée

Je consens à l'étude automatique de mon droit à bourse lors de l'inscription de mon enfant dans EduConnect (en juin / juillet).

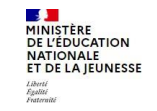

ÉduConnect Un compte unique pour les services numériques des écoles et des établissements

### OU

Je fais ma demande en ligne à la rentrée (en septembre / octobre) dans EduConnect.

#### OU

Je complète un dossier papier à la rentrée (en septembre / octobre).

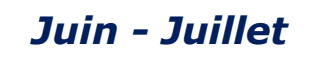

# Je consens à l'étude automatique de mon droit à bourse Étape 1 : je vais sur le site EduConnect

1. Je vais sur le site internet :

#### https://educonnect.education.gouv.fr

- 2. J'écris :
  - a. Mon identifiant
  - b. Mon mot de passe Quand je vais sur ce site, j'utilise **toujours** le même identifiant et le même mot de passe
- 3. Je clique sur « Se connecter »
- 4. J'arrive sur la page d'accueil
  - a. Je clique sur Mes services > Inscription
  - b. Je lis le message d'information de l'établissement
  - c. Je clique sur « J'inscris mon enfant dans cet établissement »
- 5. Je complète les trois premières étapes de l'inscription en ligne

| Responsable d'élève          |                      |
|------------------------------|----------------------|
| Je me connecte avec mo       | n compte ÉduConnect  |
| Identifiant                  | Identifiant oublié?  |
| Identifiant au format p.nom. | CX.                  |
| Mot de passe                 | Mot de passe publié? |
|                              | 0                    |
| Se                           | connecter            |
| je n'ai                      | pas de compte →      |

| Mes services              |                                                                                                    |  |  |  |  |
|---------------------------|----------------------------------------------------------------------------------------------------|--|--|--|--|
| © Actualités              | Informations Documents                                                                                                    |  |  |  |  |
| ab Bourse de O            | Pour la rentrée 2024                                                                                                    |  |  |  |  |
| B Inscription             | Votre enfant sera scolarisé en 4eme sportive, section sportive dans l'établissement suivant :                                                                               |  |  |  |  |
| C Fiche de renseignements | COLLEGE                                                                                                    |  |  |  |  |
| Mes documents             | Information                                                                                                    |  |  |  |  |
| Paiement des<br>factures  | Vous allez inscrire votre enfant. Au cours de cette procédure vous pourrez :                                                                                                |  |  |  |  |
| Livret scolaire           | 1. Choisir des enseignements facultatifs si l'établissement en propose                                                                                                    |  |  |  |  |
| du CP à la 3e             | <ol> <li>Mettre à jour vos informations administratives</li> <li>Mettre à jour les informations de votre enfant ainsi que sa nhoto d'identité (format IPG ou PN)</li> </ol> |  |  |  |  |
|                           | <ol> <li>Accepter ou non l'étude automatique de votre droit à bourse</li> </ol>                                                                                             |  |  |  |  |
|                           | 5. Valider l'inscription et obtenir un récapitulatif                                                                                                    |  |  |  |  |
|                           | Télécharger les documents déposés à votre attention par l'établissement     Déposer certains documents en ligne si l'établissement le permet                                |  |  |  |  |
|                           | Vous avez isters/au 28/06/2024 mour insertire votre enfant                                                                                                    |  |  |  |  |

### Étape 2 : j'accepte l'étude automatique de mon droit à bourse

- 1. J'accepte l'étude automatique de mon droit à bourse.
- 2. J'écris :
  - Mon deuxième prénom et troisième prénom si j'en ai sur ma carte d'identité
  - Ma date et mon pays de naissance
  - Et si je suis né en France, mon département et ma commune de naissance
- 3. Si je vis en concubinage :

je coche la case « **Je vis en** concubinage »

Je complète les informations pour mon concubin

- 4. Je coche la case « Je certifie que les informations renseignées ci-dessus sont exactes. » et je clique sur « étape suivante »
- 5. Je relis toutes les informations.
  - Je vérifie qu'elles sont justes
  - Je clique sur « valider «

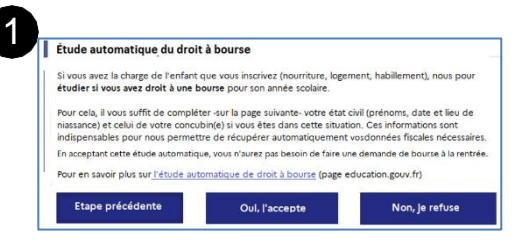

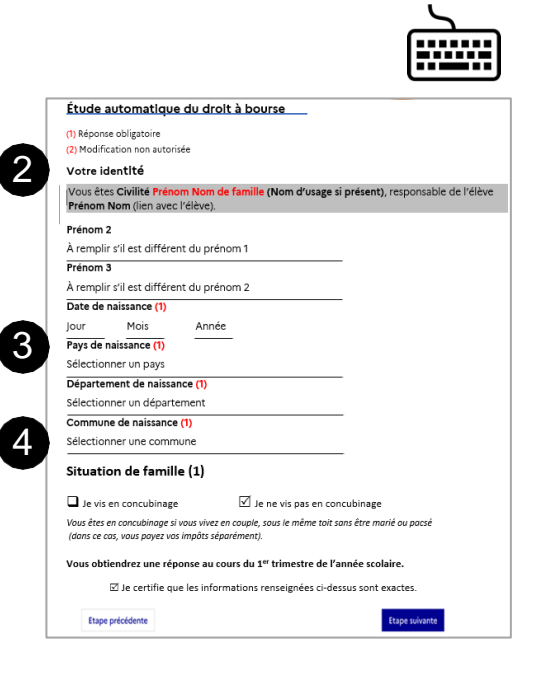

| localisées          | pour l'inclusion scolaire au :                                                                                                    |
|---------------------|----------------------------------------------------------------------------------------------------|
| LYCEE               | and the second second se |
| Vor co              | what's d'ansaignament                                                                                                    |
| 1 403 500           | Marcs d'enseignement                                                                                                    |
| Au lycée, v         | otre enfant pourra bénéficier de l'enseignement suivant, selon les possibilités de l'établisseme                                                                                                    |
| Formation           | : 1-st2s sc. & techno. sante & social ulis, unités localisées pour l'inclusion scolaire                                                                                                    |
| Enseigner           | ent(s) optionnel(s) :                                                                                                    |
| Cinéma              | Audiovisuel                                                                                                    |
| Danse               |                                                                                                    |
| Latin               |                                                                                                    |
| La lange     enfant | jue vivante Espagnol suivie actuellement n'est pas proposée par l'établissement d'accueil de v<br>. Merci de prendre contact avec le secrétariat au 06 00 00 00 00.                                                                                                    |
| Etude               | automatique de votre droit à bourse                                                                                                    |
| Vous ave            | z accepté l'étude automatique de votre droit à bourse.                                                                                                    |
| Vous obt            | endrez une réponse au cours du premier trimestre de l'année scolaire                                                                                                    |
| franc and           | CÓDENTE                                                                                                    |

# Je fais ma demande en ligne dans EduConnect

#### Étape 1 : je vais sur le site EduConnect

1. Je vais sur le site internet :

https://educonnect.education.gouv.fr

- 2. J'écris :
  - a. Mon identifiant
  - b. Mon mot de passe

Quand je vais sur ce site j'utilise **toujours** le même identifiant et le même mot de passe

- 3. Je clique sur « Se connecter »
- 4. J'arrive sur la page d'accueil
  - a. Je clique sur « **Demande de bourse**
  - b. Je vérifie que les informations sont justes. Je peux modifier s'il y a des erreurs
- 5. Je clique sur « je fais ma demande en ligne »

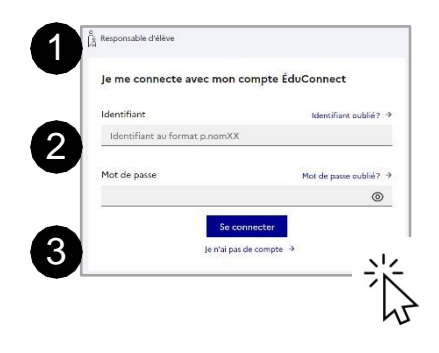

| Accuell Mes services C                        | ontact                                                                                                    |
|-----------------------------------------------|----------------------------------------------------------------------------------------------------|
| Mes services                                  | Α.                                                                                                    |
| © Actualités                                  | Message de l'établissement                                                                                                   |
| als Demande @<br>de bourse @                  | Bonjour,                                                                                                    |
| D Inscription                                 |                                                                                                    |
| C Fiche de renseignements                     | Bienvenue sur cette application qui est très importante car elle vous permettra de :                                         |
| @ Mes documents                               |                                                                                                    |
| <ul> <li>Paiement des<br/>factures</li> </ul> | - Faire vos vocux d'orientation après la 3ème et de les suivre.                                                              |
| U Livret scolaire                             | - Faire vos demandes de bourses pour tous les niveaux de classe.                                                             |
|                                               | Nous restons à votre disposition et vous prions d'agréer, Madame, Monsieur, l'expression de nos salutation<br>respectueures. |

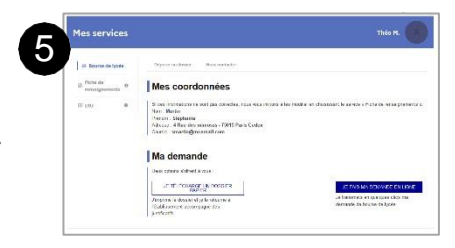

### Étape 2 : je donne les informations demandées

- 1. Je donne mon numéro fiscal.
- Pour trouver mon numéro fiscal, je regarde sur ma déclaration d'impôts sur le revenu. Mon numéro fiscal a 13 chiffres.
- 3. Je clique sur « étape suivante »
- 4. Je relis les informations
  - a. Ces informations sont transmises
     par les impôts.
  - b. Ce site est sécurisé.
     Cela veut dire que personne d'autre que moi ne peut voir ces informations.
- Si je vis en concubinage : je sélectionne « oui».
   Je dois donner le numéro fiscal de mon concubin, qui est sur sa déclaration d'impôt.
- 6. Je clique sur « étape suivante »

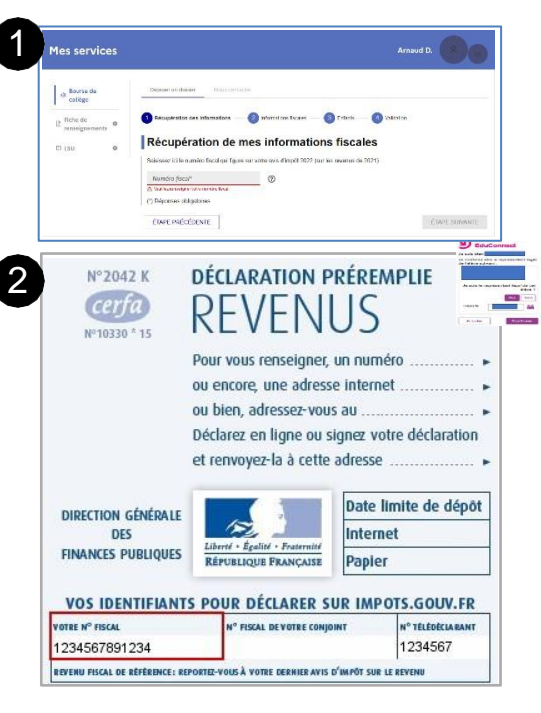

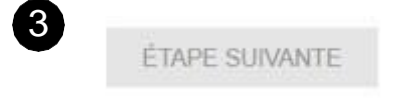

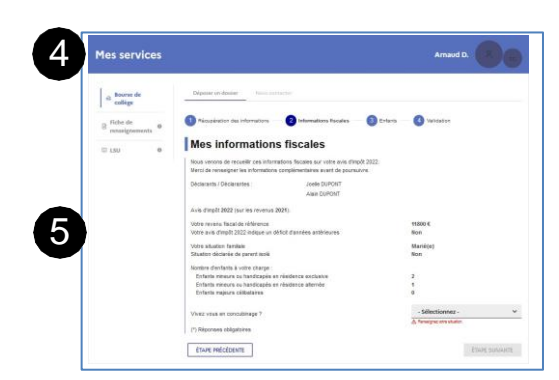

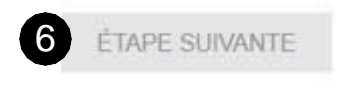

- 7. Je relis toutes les informations.
  - a. Je vérifie qu'elles sont justes.
  - b. Je coche la case « je confirme que lesinformations présentées ici correspondent à la situation de mon ménage social et fiscal ».

| Mes services   |                                                                 | Amaud D.                                   |              |
|----------------|-----------------------------------------------------------------|--------------------------------------------|--------------|
| a Bourne de    | Ediptor undersity disconstinues                                 |                                            | Ja such 1    |
| p fiche de     | 🚺 Miszakuster das minnastera 🛛 🌀 Internationa Facala            | a 🕘 Erlans 🕘 Valendari                     | 1.00,003,000 |
| renseignements | Récapitulatif de ma demande                                     |                                            | ( Anna       |
|                | Since informations sure exercise, validica votre demande, sinor | chance war to posters "ETAINE PRÉCÉDENTE". |              |
|                | Burne remarker row - Amant Durant - 1901/2008                   |                                            |              |
|                |                                                                 |                                            |              |
|                | Les Digerr - 1500/2010                                          |                                            |              |
|                | Anna dhimpéli 2022 (aan lan navensia 2021                       |                                            |              |
|                |                                                                 | Vous                                       |              |
|                | Déclarants ( Déclarantes :                                      | Joele DUPORT<br>Alain BUPORT               |              |
|                | Plaxeny hysalida ráfarenez                                      | 91000 C                                    |              |
|                | bondi d'anneca antonoarea mentanno au nava d'inpet              | Bon                                        |              |
|                | Gituation familiale                                             | Martie(e)                                  |              |
|                | Dituston declarée de parent itolé                               | Ron                                        |              |
|                | Nordra d'asfasta à charge                                       |                                            |              |
|                | Enfants mineurs ou handkapés en résidence exclusive             | 2                                          |              |
|                | Drfava nejevis celketakes                                       | 6                                          |              |
|                | _                                                               |                                            |              |

- c. Je clique sur « valider ».
- d. Si je ne suis pas d'accord, je clique sur « annuler »

### Étape 3 : je vois si j'ai droit à la bourse

 Je vois sur la page si j'ai droit à la bourse.
 Le montant de la bourse est écrit.
 C'est l'aide que je recevrai à la prochaine année scolaire.

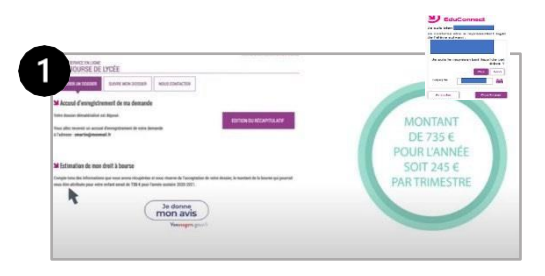

2. Je reçois un e-mail qui confirme la demande de bourse.

### Je complète un dossier papier à la rentrée

1. Je récupère en établissement ou je

télécharge en ligne le dossier papier

#### « Formulaire de demande de bourse »

Pour télécharger le formulaire en ligne, je vais sur <u>https://www.education.gouv.fr/les-</u> <u>bourses-de-college-et-de-lycee-326728</u>

2. Je complète les informations sur mon

enfant et moi-même

3. Je dépose le dossier complété à l'établissement avec les documents demandés.

| L'élève pour                                                                                                    | lequel vous d                                                     | emandez la bour                                     | se                                            |                  |                   |
|----------------------------------------------------------------------------------------------------|-------------------------------------------------------------------|-----------------------------------------------------|-----------------------------------------------|------------------|-------------------|
| Ses prénoms :                                                                                                    |                                                                   |                                                     |                                               |                  |                   |
| Fille Sa date de nais                                                                                                    | Garçon<br>sance                                                   | A A A A So                                          | n département de nais                         | sance            |                   |
| Son pays de nai<br>Sa nationalité :<br>Classe fréquent                                                                         | issance :<br>française<br>tée par l'élève :                       | d'un pays                                           | de l'union européenne                         | 🗆 d'u            | n autre pays      |
| Si l'élève est so                                                                                                    | us tutelle administr                                              | ative indiquez l'organ                              | isme :                                        |                  |                   |
| Vous même<br>la mère<br>Votre nom de r<br>Votre nom d'us<br>Votre prénom :<br>Votre adresse :<br>Code postal<br>Numéro de télé | le père<br>naissance :<br>age (si différent) :<br>Con<br>éphone : | autre personne er                                   | charge de l'élève                             |                  |                   |
| Adresse mail :                                                                                                    |                                                                   |                                                     |                                               |                  |                   |
| Exercez vous un                                                                                                    | ne activité professio                                             | onnelle ? 🗌 Ou                                      | i 🗌 non                                       |                  |                   |
| Vous êtes :<br>marié(e)                                                                                                    | pacsé(e)                                                          | 🗌 en concubinage                                    | 2 🗌 divorcé(e)                                | veuf(ve)         | 🗌 célibatair      |
| 1. Articles R. 531-<br>2. Nous considére<br>même avis d'imp                                                                    | 1 à D. 531-12 et D. 53<br>ons que vous vivez er<br>osition.       | 1-42 à D. 531-43 du Cod<br>a concubinage si vous pa | e de l'éducation<br>irtagez avec votre parter | aire votre domic | ile sans avoir le |
| cerfa Nº 1253                                                                                                    | 9*13                                                              |                                                     |                                               |                  | Page 3 /          |

1. Les membres de la fam